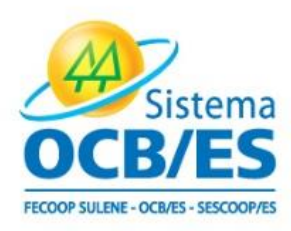

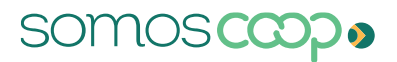

## Guia de acesso e preenchimento do ID

- Entre no site: <u>identidade-prd.apps.ocp.somos.coop.br/inicio</u>
- Caso não possua cadastro, clique em "<u>Cadastre-se</u>"

| E-mail ou CP | F Della Contraction and the second second |
|--------------|-------------------------------------------|
| í,           |                                           |
| Senha        |                                           |
|              | Esqueceu sua senha?                       |
|              | Entrar                                    |

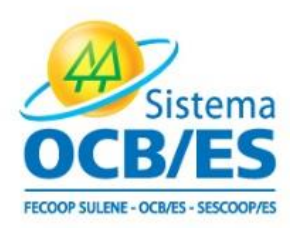

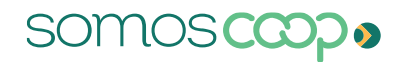

> Insira o CPF do responsável pelo acesso:

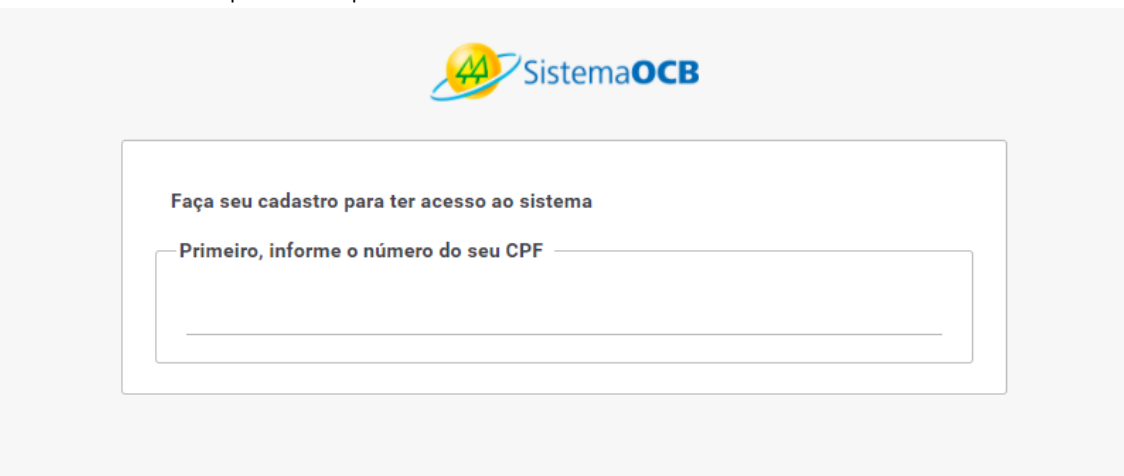

Em seguida, preencha os dados da cooperativa e clique em "enviar":

| Selecione a sua                                                                        | UF:                             |                |                 |        |
|----------------------------------------------------------------------------------------|---------------------------------|----------------|-----------------|--------|
| ES                                                                                     | ~                               |                |                 |        |
| ados do respons                                                                        | ável                            |                |                 |        |
| CNPJ *                                                                                 |                                 |                |                 |        |
|                                                                                        |                                 |                |                 |        |
| Razão social<br>Preencha os car<br>sistema.                                            | npos abaixo para                | criar seu cada | stro e ter aces | so ao  |
| Razão social Preencha os car sistema. Nome * E-mail *                                  | npos abaixo para                | criar seu cada | stro e ter aces | so ao  |
| Razão social<br>Preencha os car<br>sistema.<br>Nome *<br>E-mail *                      | npos abaixo para                | criar seu cada | stro e ter aces | 50 20  |
| Razão social Preencha os car sistema. Nome * E-mail * Confirmação o                    | npos abaixo para                | criar seu cada | stro e ter aces | ISO 80 |
| Razão social Preencha os car sistema. Nome * E-mail * Confirmação c Telefone *         | npos abaixo para<br>de e-mail * | criar seu cada | stro e ter aces | 50 80  |
| Razão social Preencha os car sistema. Nome * E-mail * Confirmação o Telefone * Senha * | npos abaixo para                | criar seu cada | stro e ter aces | iso ao |

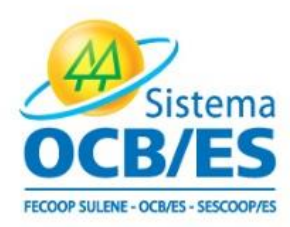

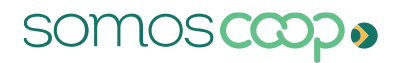

- Após finalização do cadastro a equipe do Sistema OCB/ES irá realizar a liberação do usuário e, logo após, a cooperativa estará apta a realizar o primeiro acesso e iniciar o preenchimento;
- > Basta clicar em "Preencher questionário" para iniciar:

.. . . .. ...

| Não iniciado                      | Não iniciado                      |
|-----------------------------------|-----------------------------------|
| Princípios Cooperativistas        | Gestão                            |
| Final da execução:                | Final da execução:                |
| 0/23 questões respondidas         | 0/11 questões respondidas         |
| Última atualização em: 04/04/2023 | Última atualização em: 04/04/2023 |

Para ter acesso aos materiais, clique "MATERIAL DE APOIO"

| IDENTIDADE           | Início | Material de Apoio | Permissões | Usuários |
|----------------------|--------|-------------------|------------|----------|
| Início / Cooperativa |        |                   |            |          |

## Em caso de dúvidas, entre em contato conosco.

Estamos às ordens para apoiá-lo, no caso de dúvidas fique à vontade para contatar a Gerência de Desenvolvimento Cooperativista do Sistema OCB/ES no e-mail: <u>gedec@ocbes.coop.br</u> e pelo telefone (27) 2125-3200.

Desejamos sucesso na sua gestão e de todo corpo diretivo da Cooperativa.

Av. Nossa Senhora da Penha (Reta da Penha), nº 1477 - Bairro Santa Lúcia - Vitória/ES - CEP. 29056-243 27.2125-3200 @www.OCBES.coop.br У 🞯 😭 / SistemaOcbes